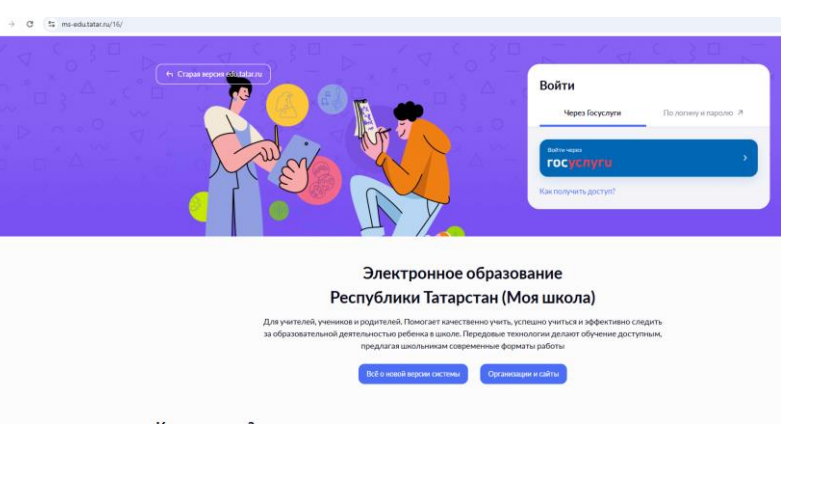

Авторизуйтесь в электронном журнале, войти в «Кабинет учителя»

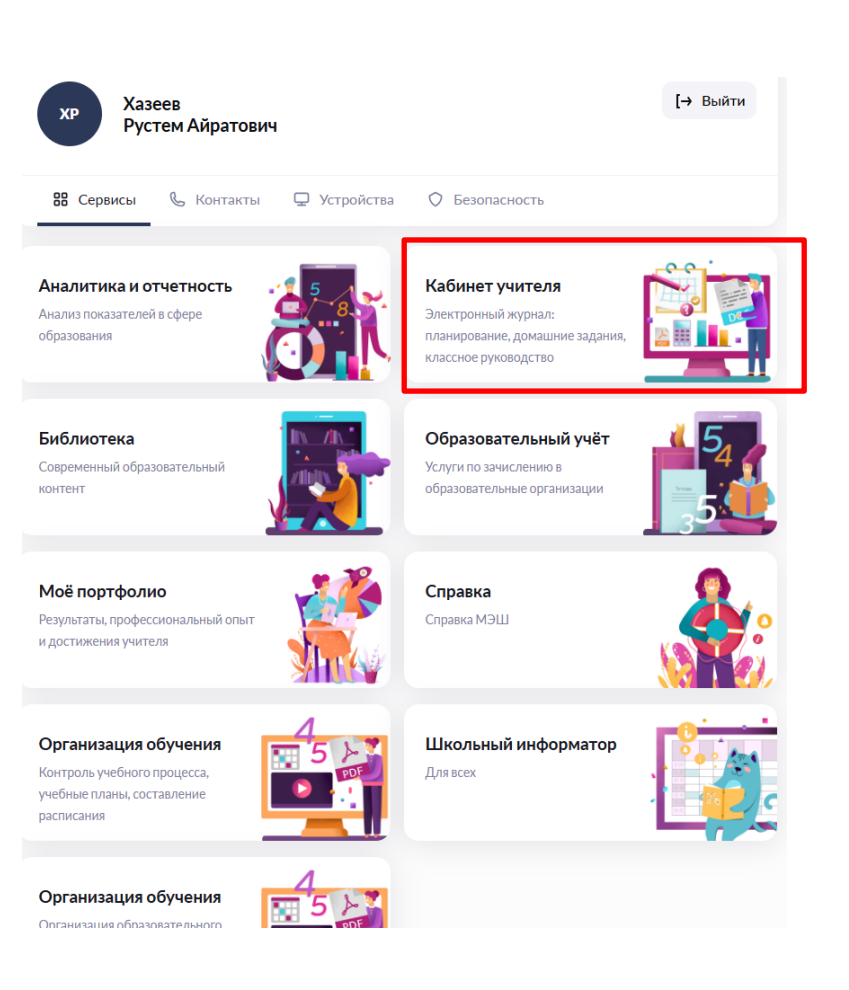

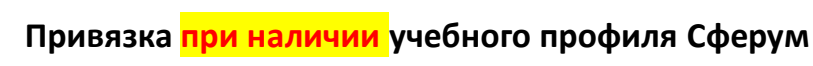

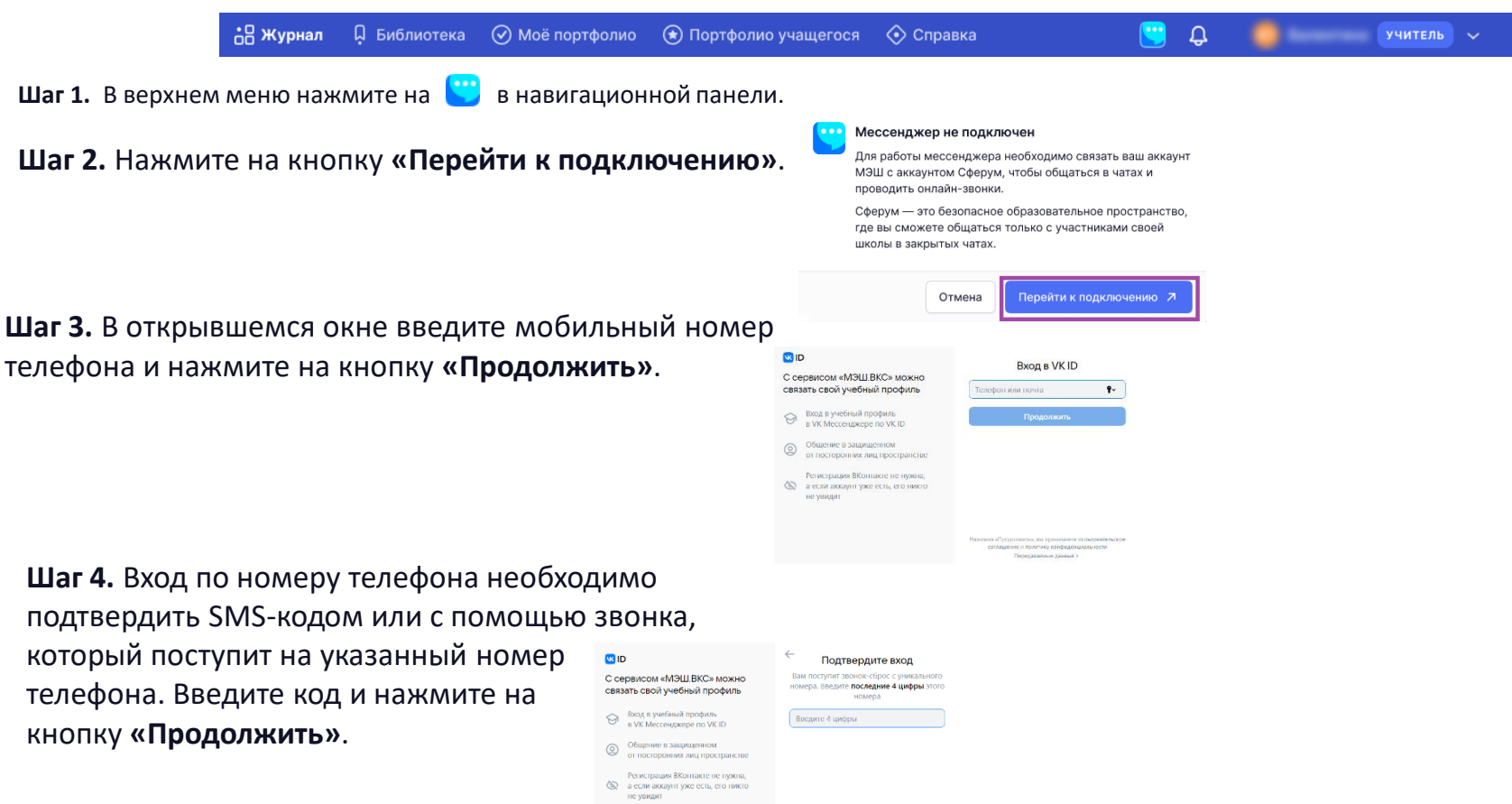

### Привязка при наличии учебного профиля Сферум

Шаг 5. Проверьте учетные данные и нажмите на кнопку «Продолжить» (учебный профиль).

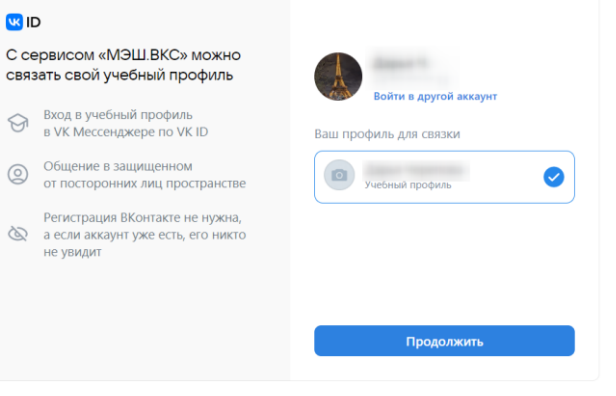

Шаг 7. В открывшемся окне «Добавление профиля Сферум» примите согласие на привязку учетной записи в электронном журнале с учебным профилем «Сферум» в VK Мессенджере, нажав на кнопку «Привязать».

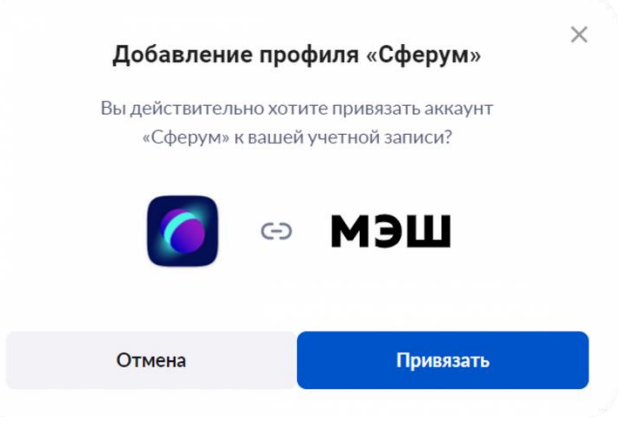

## Привязка <mark>при отсутствии</mark> учебного профиля Сферум

| 🔠 Журнал             | Библиотека  | 🕢 Моё портфолио     | Портфолио учащегося  | 📀 Справка                                                                                                    |                                                                                                    | <b>:</b>                                                  | Û                                                                          |                   | учитель | ~ |
|----------------------|-------------|---------------------|----------------------|----------------------------------------------------------------------------------------------------|----------------------------------------------------------------------------------------------------|-----------------------------------------------------------|----------------------------------------------------------------------------|-------------------|---------|---|
| <b>Шаг 1.</b> В верх | нем меню на | жмите на 😋 в        | в навигационной пане | ели.                                                                                                    |                                                                                                    |                                                           |                                                                            |                   |         |   |
| <b>Шаг 2.</b> Наж    | мите на кн  | опку <b>«Перей</b>  | ги к подключени      | ю».                                                                                                    | Мессенджер не подключен<br>Для работы мессенджера необ:<br>МЭШ с аккаунтом Сферум, чтоб<br>проводить онлайн-заонки.<br>Сферум — это безопасное обра<br>где вы сможете общаться толь<br>школы в закрытых чатах. | I<br>ходимо свя<br>ы общатьс<br>зовательно<br>хо с участн | ізать ваш аккаун<br>я в чатах и<br>ре пространство,<br>иками своей         |                   |         |   |
|                      |             |                     |                      |                                                                                                    | Отмена                                                                                                    | рейти к по                                                | дключению 🛪                                                                |                   |         |   |
|                      |             |                     |                      | 💽 ID<br>С сервисо<br>связать сво                                                                                                    | м «МЭШ.ВКС» можно<br>ой учебный профиль                                                                                                    | Телефон                                                   | Вход в VK ID                                                               | <b>9</b> ~        |         |   |
| Шаг <b>3.</b> В от   | крывшемся   | я окне введит       | е номер мобилы       |                                                                                                    | учебный профиль<br>leccengaxepe по VK ID<br>име в защищенном<br>горонних лиц пространстве                                                                                                    |                                                           | Продолжить                                                                 |                   |         |   |
| телефона и           | нажмите н   | на кнопку <b>«П</b> | одолжить».           | Регистр<br>а если и<br>не улиг                                                                                                    | рация ВКонтакте не нужна,<br>аккаупт уже есть, его пикто<br>дит                                                                                                    |                                                           |                                                                            |                   |         |   |
|                      |             |                     |                      |                                                                                                    |                                                                                                    | Нажниан «Пр<br>состани                                    | одологтък, вы прининаете<br>нине и голитаку клафидан<br>Передавающе довные | пользователь ское |         |   |
|                      |             |                     |                      |                                                                                                    |                                                                                                    |                                                           |                                                                            |                   |         |   |
|                      |             |                     |                      | <mark></mark><br>С сервис                                                                                                    | сом «МЭШ.ВКС» можно                                                                                                    | Соз,<br><sub>Ваш</sub>                                    | дайте учебный<br>учебный профиль (                                         | профиль           |         |   |
| Шаг 4. П             | Іроверьте у | четные данн         | ые и нажмите на      | СВЯЗАТЬ С<br>Вход<br>в VK                                                                                                    | вои учебный профиль<br>мессенджере по VK ID                                                                                                    |                                                           | с аккаунтом VK                                                             | D                 |         |   |
| кнопку «             | «Создать уч | чебный проф         | иль».                | <ul> <li>Обще от по от по от по а если не увание увание ув<br/></li> </ul> | ение в защищенном<br>остороннях лиц пространстве<br>страция ВКонтакте не нужна,<br>и аккаунт уже есть, его някто<br>идит                                                                                       |                                                           |                                                                            |                   |         |   |
|                      |             |                     |                      |                                                                                                    |                                                                                                    |                                                           | Создать учебный п                                                          | рафиль            |         |   |

### Привязка при отсутствии учебного профиля Сферум

Шаг 5. Введите ваши настоящие ФИО, дату рождения, пол и нажмите на кнопку «Продолжить». На платформе Сферум будет создан ваш учебный профиль с введенными данными.

Шаг 8. В открывшемся окне «Добавление профиля Сферум» примите согласие на привязку учетной записи в электронном журнале с учебным профилем Сферум в VK Мессенджере, нажав на кнопку «Привязать».

| K ID            |                                                                                  | 1    | 1нформация о себе |
|-----------------|----------------------------------------------------------------------------------|------|-------------------|
| С сер<br>связат | висом «МЭШ.ВКС» можно<br>гь свой учебный профиль                                 | 0    | Имя               |
| G E             | іход в учебный профиль<br>VK Mecceнджере по VK ID                                | Отче | Фамилия           |
| 9               | Общение в защищенном<br>от посторонних лиц пространстве                          | День | рождения          |
| P<br>a<br>H     | Чегистрация ВКонтакте не нужна,<br>если аккаунт уже есть, его никто<br>не увидит | Женс | кий ~             |
|                 |                                                                                  |      | Продолжить        |
|                 |                                                                                  |      |                   |
|                 |                                                                                  |      |                   |
|                 |                                                                                  |      | \<br>\            |
|                 |                                                                                  |      |                   |

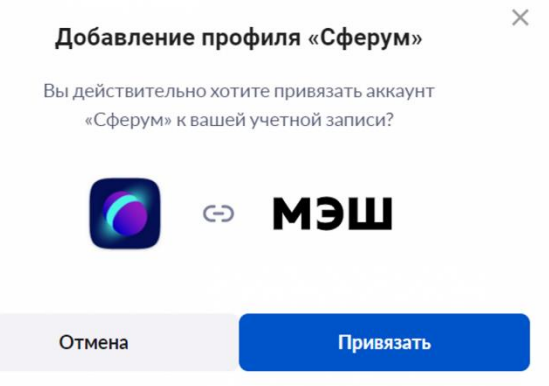

#### Успешная привязка учебного профиля к организации

# После успешной привязке профиля к организации автоматически создаются групповые чаты

Чаты 28

Показать все

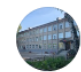

МБОУ "Школа №51" Вахитовского района г. Казани · О... 251 подписчик · Информационный канал

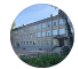

МБОУ "Школа №51" Вахитовского района г. Казани · С... 34 подписчика · Информационный канал

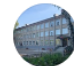

МБОУ "Школа №51" Вахитовского района г. Казани · У... 37 участников

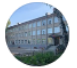

10А · Общая беседа 15 участников

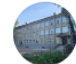

11А · Общая беседа 24 участника

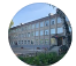

11А · Общая беседа 20 участников важно.

Статистика считает только те сообщения, которые были написаны в <mark>групповые чаты с прикрепленного к</mark> организации учебного профиля.

Для общения можно использовать свои групповые чаты, созданные вручную

### Оперативный мониторинг работы для руководителя

#### организации

Шаг 1. Авторизуйтесь на сайте <u>www.sferum.ru</u> как администратор.

### Шаг 2. Нажмите на кнопку «Скачать статистику».

| <ul> <li>Славная</li> <li>Сообщения</li> <li>Документы организации</li> <li>Видео</li> </ul>                                    | МБОУ "Школа №51" Вахитовского района<br>г. Казани                                                                                                    |
|----------------------------------------------------------------------------------------------------|----------------------------------------------------------------------------------------------------|
| <ul> <li>Участники</li> <li>Классы</li> <li>Чаты сообщества</li> <li>Обращения в организацию</li> <li>Алминистраторы</li> </ul> | <ul> <li>№ 280 участников</li> <li>Полное кначенование: Муниципальное бюдротное<br/>общеобразовательное учреждение "Средика общеобразовательная<br/>цихова №51" Вахитовского района, города Казани, Республики</li> <li>№ https://edu.tatar.ru/vaht/school51_kazan</li> <li>№ 7 (843) 239-25-93</li> <li>№ Развернуть</li> </ul> |
| <ul> <li>Ваявки</li> <li>Приглашения по ссылке</li> <li>Конфиденциальность Условия</li> <li>Помощь</li> </ul>                   | 12.10.2024 - 19.30.2024 Скачаль сталистику. Общая   По учителям<br>Трансляции                                                                                                    |
|                                                                                                    | Список трансляций пуст                                                                                                    |

МБОУ "Школа №51" Вахитовского района г. Каза...

Шаг 3. На компьютер будет скачан файл Excel с недельной

статистикой использования платформы

| 4 | А          | В   | с          | D                          | E                        |  |
|---|------------|-----|------------|----------------------------|--------------------------|--|
| 1 | Дата       | ФИО | Связь с ЭХ | Кол-во сообщений за 7 дней | Кол-во звонков за 7 дней |  |
| 2 | 16.10.2024 |     | 1          | 453                        | 15                       |  |
| 3 | 16.10.2024 |     | 1          | 890                        | 9                        |  |
| 4 | 16.10.2024 |     | 1          | 388                        | 16                       |  |
|   | 1          |     |            |                            |                          |  |

O Céenvae

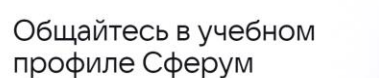

Скачайте VK Мессенджер и создайте учебный профиль для

лоступа к чатам и вилеозвонкам

Сферум

🦲 сферум

### Оперативный мониторинг работы для руководителя

#### организации

#### Общая статистика по ученикам

|             | the second second second second second second second second second second second second second second second s                                                                                                    |
|-------------|----------------------------------------------------------------------------------------------------|
|             |                                                                                                    |
| 9           | 277 участников                                                                                                    |
|             |                                                                                                    |
| =           | Полное наименование: Муниципальное бюджетное<br>общеобразовательное учреждение "Средняя общеобразовательная<br>школа №51" Вахитовского района, города Казани, Республики                                                                                                   |
|             | Полное наименование: Муниципальное бюджетное<br>общеобразовательное учреждение "Средняя общеобразовательная<br>школа №51" Вахитовского района, города Казани, Республики<br>https://edu.tatar.ru/vahit/school51_kazan                                                      |
| =<br>⊕<br>& | Полное наименование: Муниципальное бюджетное общеобразовательное учреждение "Средняя общеобразовательное учреждение "Средняя общеобразовательная школа №51" Вахитовского района, города Казани, Республики<br>https://edu.tatar.ru/vahit/school51_kazan +7 (843) 293-25-93 |

|   | А          | В                | с        | D          | E         | F       | G          | н              | 1       | J       | к       | L       | м        | N        | 0        | Р        | Q        | R       | S          | т       | U       |
|---|------------|------------------|----------|------------|-----------|---------|------------|----------------|---------|---------|---------|---------|----------|----------|----------|----------|----------|---------|------------|---------|---------|
|   | Дата       | Краткое название | Тип ОО   | MO         | Субъект   | Код     | Ссылка     | ID организации | Активна | Учителе | Учителе | Ученико | Регистра | Учителе  | Кол-во   | Ученико  | Кол-во   | Активны | инн        | Кол-во  | Кол-во  |
|   |            |                  |          |            |           | региона |            |                |         | йи      | йв      | вв      | ций в    | й        | учителе  | в        | ученико  | e       |            | активны | учителе |
|   |            |                  |          |            |           |         |            |                |         | ученико | школе   | школе   | школе    | зарегист | й,       | зарегист | в,       | ученики |            | x       | й,      |
|   |            |                  |          |            |           |         |            |                |         | вв      | всего   | всего   | всего    | рирован  | связавши | рирован  | связавши |         |            | учителе | соверши |
|   |            |                  |          |            |           |         |            |                |         | школе   |         |         |          | ОВ       | x        | ОВ       | x        |         |            | й       | вших    |
|   |            |                  |          |            |           |         |            |                |         | всего   |         |         |          | Сферум   | аккаунты | Сферум   | аккаунты |         |            |         | миниму  |
|   |            |                  |          |            |           |         |            |                |         |         |         |         |          |          | эжд      |          | эжд      |         |            |         | м1      |
|   |            |                  |          |            |           |         |            |                |         |         |         |         |          |          |          |          |          |         |            |         | звонок  |
|   |            |                  |          |            |           |         |            |                |         |         |         |         |          |          |          |          |          |         |            |         | за      |
| 1 |            |                  |          |            |           |         |            |                |         |         |         |         |          |          |          |          |          |         |            |         | неделю  |
|   | 12.11.2024 | МБОУ Школа №51   | Общеоб   | г. Казань, | Республ   | 16      | https://sf | 216579624      | Активна | 488     | 43      | 445     | 445      | 43       | 43       | 445      | 354      | 290     | 1654036568 | 43      | 34      |
|   |            |                  | разовате | Вахитовс   | ика       |         | erum.ru/   |                |         |         |         |         |          |          |          |          |          |         |            |         |         |
|   |            |                  | льная    | кий        | Татарста  |         | ?p=schoo   |                |         |         |         |         |          |          |          |          |          |         |            |         |         |
|   |            |                  | организа | район,     | н         |         | I&schoolI  |                |         |         |         |         |          |          |          |          |          |         |            |         |         |
|   |            |                  | ция      | Приволж    | (Татарста |         | d=216579   |                |         |         |         |         |          |          |          |          |          |         |            |         |         |
|   |            |                  |          | ский       | н)        |         | 624        |                |         |         |         |         |          |          |          |          |          |         |            |         |         |
| 2 |            |                  |          |            |           |         |            |                |         |         |         |         |          |          |          |          |          |         |            |         |         |
| 3 |            |                  |          |            |           |         |            |                |         |         |         |         |          |          |          |          |          |         |            |         |         |

### Возможные проблемы

Учитель мог создать профиль-дублер в Сферум. (общаться с неприкрепленного к организации профиля) Общение идет, а статистика нулевая.

### Решение

Сверить **ID** пользователя с **ID**, который показывается в отчете администратора. При необходимости привязать к сферум правильный аккаунт.

| А          | В              | С               | D             | E         | F          |   |
|------------|----------------|-----------------|---------------|-----------|------------|---|
| Дата       | ID организации | ID пользователя | ФИО           | Тип польз | Связь с ЭХ | I |
| 12.11.2024 | 216579624      | 757843276       | Хазеев Рустем | teacher   | 1          |   |
|            |                |                 |               |           |            |   |

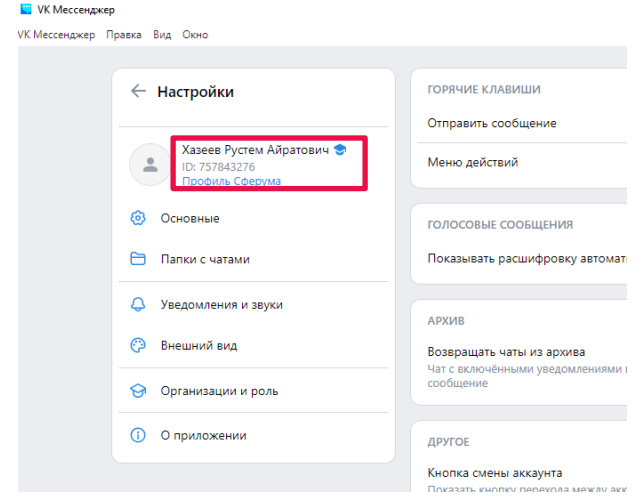

| ← Настр | юйки                    |                                      |                                   |   |
|---------|-------------------------|--------------------------------------|-----------------------------------|---|
| a Xa    | зеев Рустем Айратович 🗢 |                                      |                                   |   |
| 🟦 Мон у | чебные заведения        | Профиль связан с Госуслу             | тами                              |   |
| 💡 Мои н | аграды                  | Информация здесь — это дана          | ные вашего аккаунта на Госуслугах |   |
| Основ   | ные И                   | мя<br>устем                          | Фамилия<br>Хазеев                 |   |
| 🗎 Папют | с чатами О              | тчество<br><b>йратович</b>           | Пол<br>Мужской                    |   |
| 👃 Уведо | мления и звуки Д        | ата рождения                         | ID профиля                        | F |
| 🔒 Конфи | денциальность           |                                      | 757843276                         |   |
| 🕗 Внешн | ий вид                  | Безопасность и вход                  |                                   |   |
|         |                         |                                      |                                   |   |
|         | C                       | <ul> <li>Выйти из профиля</li> </ul> |                                   |   |

9- make of the fact in the factor of the set of the set of the two of the set of the set

### Привязка учебного профиля Сферум для детских садов и учреждений доп.образования

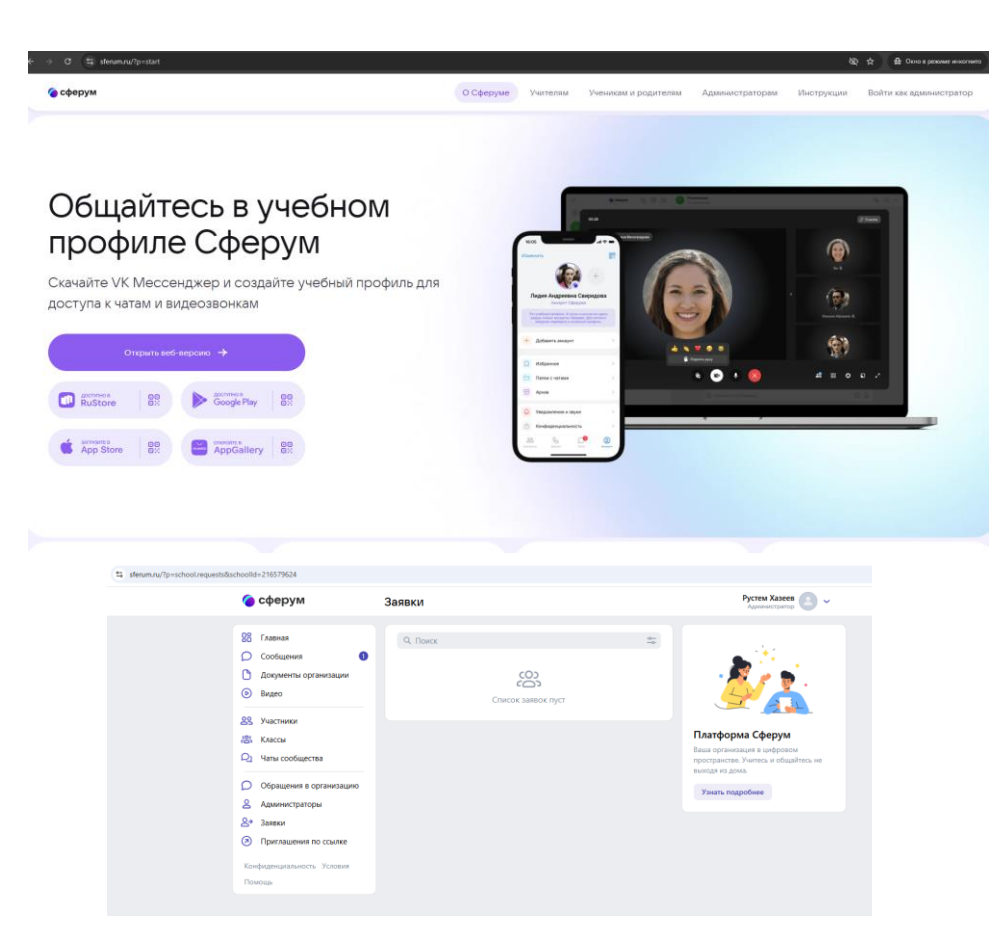

Администратор может выслать приглашение с личного кабинета организации на сайте sferum.ru

Пользователь может самостоятельно подать заявку на прикрепление через свой учебный профиль.

При этом администратору обязательно необходимо подтвердить заявку в личном кабинете организации.